## ① 「Log in」をクリック

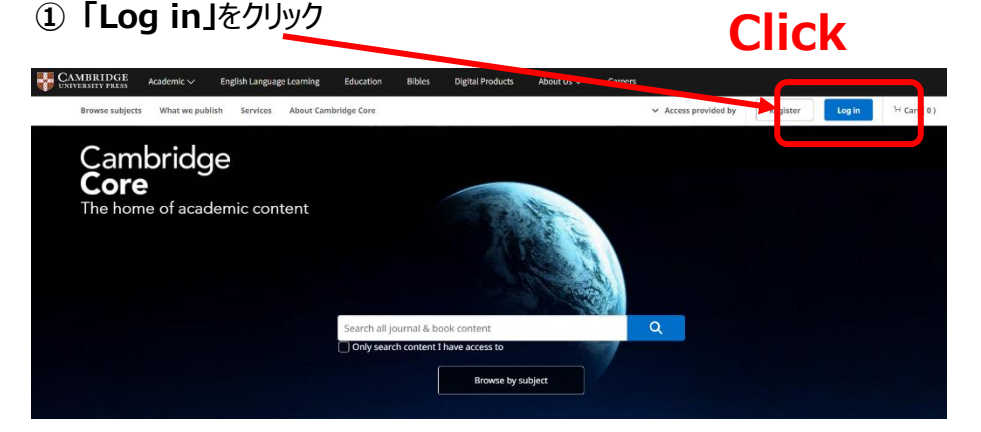

Icogin options」

## 「Log in via Shibboleth or Athens」を選択

## 3 「Find for your Institution」に 「Yamaguchi University」と入力して検索

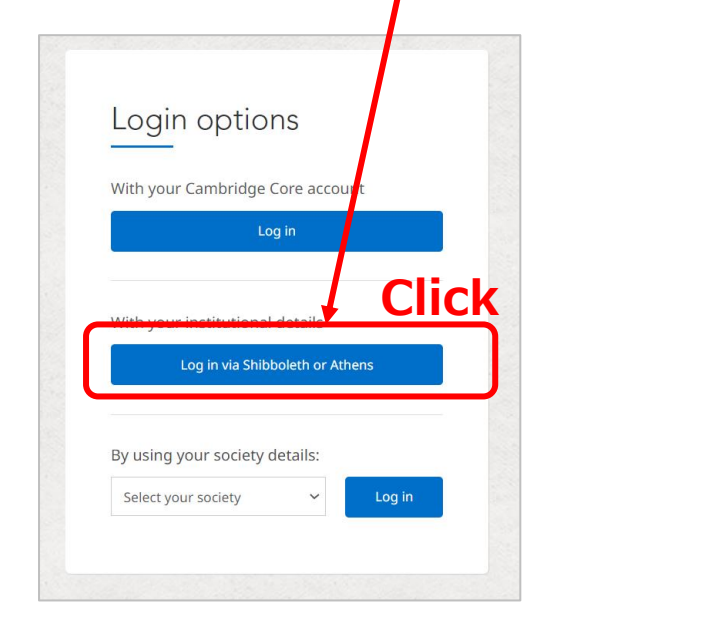

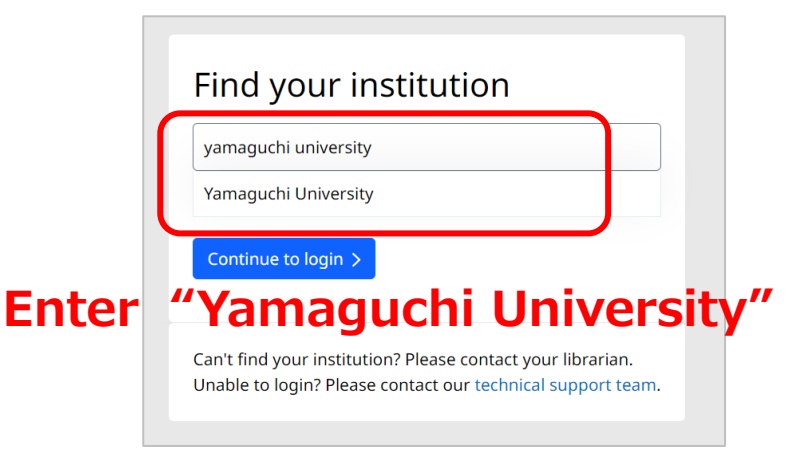

## ④ 山口大学発行のアカウントでログイン

| YAMAGUCHI UNIVERSITY<br>山口大学<br>- 学術認証フェデレーション - |                             |
|--------------------------------------------------|-----------------------------|
| Enter you                                        |                             |
| ユーザ名                                             | 1012/11                     |
|                                                  |                             |
|                                                  |                             |
| パスワード                                            |                             |
|                                                  |                             |
|                                                  |                             |
| ☑ ログインを記憶しません。                                   |                             |
| □ 送信する情報を再度表示して送信の可否<br>を避知します                   |                             |
| 2.連択しまり。                                         | ◎ 罰訂⇔フ                      |
| Login                                            |                             |
|                                                  | Authentication is completed |
|                                                  |                             |